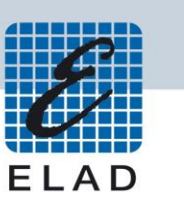

# ELAD Application Note AN-005 Sharing FDM-DUO CAT USB Port using VSPE

## Contents

| Intro | Introduction 2 |   |  |  |  |  |
|-------|----------------|---|--|--|--|--|
|       |                |   |  |  |  |  |
| 1     | VSPE settings  | 2 |  |  |  |  |
|       |                |   |  |  |  |  |
| 2     | Start programs | 5 |  |  |  |  |
|       |                |   |  |  |  |  |

### Introduction

The purpose of this application note is to describe how to share the physical COM port of the FDM-DUO with more than one program using VSPE (Virtual Serial Port Emulator).

### **1 VSPE settings**

When starting VSPE the window below is shown.

| 😽 Virtual Serial Ports Emulator (Emulation started) - 🗆 🗙 |      |          |           |        |      |  |        |             |          |          |    |
|-----------------------------------------------------------|------|----------|-----------|--------|------|--|--------|-------------|----------|----------|----|
| File                                                      | View | Language | Emulation | Device | Help |  |        |             |          |          |    |
| <b>2</b>                                                  |      |          | **        |        | ×    |  | 0      |             |          |          |    |
| Tit                                                       | le   |          |           |        |      |  | Device | Statu       | ເຮ       |          |    |
|                                                           |      |          |           |        |      |  |        |             |          |          |    |
|                                                           |      |          |           |        |      |  |        |             |          |          |    |
|                                                           |      |          |           |        |      |  |        |             |          |          |    |
|                                                           |      |          |           |        |      |  |        |             |          |          |    |
|                                                           |      |          |           |        |      |  |        |             |          |          |    |
|                                                           |      |          |           |        |      |  |        |             |          |          |    |
|                                                           |      |          |           |        |      |  |        |             |          |          |    |
|                                                           |      |          |           |        |      |  |        |             |          |          |    |
|                                                           |      |          |           |        |      |  |        |             |          |          |    |
|                                                           |      |          |           |        |      |  |        |             |          |          |    |
| l<br>Derek                                                |      |          |           |        |      |  |        | <br>Luc II. |          |          |    |
| Ready                                                     |      |          |           |        |      |  |        | http://w    | ww.eterk | oqic.com | 11 |

Click on "Device" and then "Create". The following window is displayed, choose "Splitter" in the Device Type menu.

| Specify device type | >                                                                                                    |
|---------------------|----------------------------------------------------------------------------------------------------|
| COM1                | Device type           Splitter           Data splitter creates virtual device that represents existing serial port to share it between different applications. Please note that if you have created virtual serial port COM5, all applications must be configured to use COM5. |
| P New serial port   | 💾 Existing serial port                                                                                                    |
|                     |                                                                                                    |
|                     | < Indietro Avanti > Annulla ?                                                                                                    |

Clicking on "Next" the window below is shown.

| Device properties         | X                                                                                                    |
|---------------------------|----------------------------------------------------------------------------------------------------|
| Virtual serial port COM11 | Data source serial port COM8 Settings Read only Redirect modem registers Initial modem registers state RTS DTR |
|                           | OK Cancel                                                                                                    |

For the "Virtual serial port" select the number you prefer. For the "Data source serial port" select the one corresponding to the FDM-DUO CAT USB port. Leave the initial states of RTS and DTR unchecked to avoid undesirable transmission state during startup.

Click on "Settings" and choose the correct "Speed". To know the current baud rate of the FDM-DUO, go to the menu 70 "CAT BAUD".

| Serial port settings |                     |        |  |  |  |  |
|----------------------|---------------------|--------|--|--|--|--|
|                      | Speed               | 38400  |  |  |  |  |
|                      | DTR/RTS             | NO     |  |  |  |  |
|                      | Parity              | no     |  |  |  |  |
|                      | Bits                | 8      |  |  |  |  |
|                      | Stop bits           | 1      |  |  |  |  |
|                      | ReadIntervalTimeout | -1     |  |  |  |  |
|                      |                     |        |  |  |  |  |
|                      |                     |        |  |  |  |  |
|                      | ОК                  | Cancel |  |  |  |  |

Then click "Finish" and the main window shows the splitter.

| 📚 Virtual Serial Ports Emulator (Emulation started) - 🗆 🗙 |                   |                    |         |   |  |  |
|-----------------------------------------------------------|-------------------|--------------------|---------|---|--|--|
| File View Language Emulation Device Help                  |                   |                    |         |   |  |  |
| 🖻 🖬 💽 •   🍡 🐄 🗞 🇞 🚮                                       | 8                 |                    |         |   |  |  |
| Title                                                     | Device            | Status             |         |   |  |  |
| COM8 => COM11                                             | Splitter          | Ready              |         |   |  |  |
|                                                           |                   |                    |         |   |  |  |
|                                                           |                   |                    |         |   |  |  |
|                                                           |                   |                    |         |   |  |  |
|                                                           |                   |                    |         |   |  |  |
| (Monday, December 04, 2017) [COM8 => COM11] Ini           | tializationOK (1) |                    |         |   |  |  |
|                                                           |                   |                    |         |   |  |  |
|                                                           |                   |                    |         |   |  |  |
|                                                           |                   |                    |         |   |  |  |
|                                                           |                   |                    |         |   |  |  |
|                                                           |                   |                    |         |   |  |  |
| Ready                                                     |                   | http://www.eterloo | gic.com | 1 |  |  |

To start the emulation click on the green triangle, the "Status" should become "Ready".

#### 2 Start programs

Now you can start to use more than one program on the virtual serial port.

First start the Hercules terminal program. You can download it from <u>https://www.hw-group.com/products/hercules/index\_en.html</u>. Open the port with the correct baud rate clicking on the "Open" button. Next send the "FA;" CAT command that give the current VFOA frequency using the "Send" button. You can insert another CAT command and make some more test.

| Security HW-group.com                                      | _          |           | $\times$ |
|------------------------------------------------------------|------------|-----------|----------|
| UDP Setup Serial TCP Client TCP Server UDP Test Mode About |            |           |          |
| Received/Sent data                                         | - Seriel - |           |          |
| Serial port COM11 opened                                   | Name       |           |          |
| FA; FA00003573000; FA; FA00003583700;                      | COM11      |           |          |
|                                                            | Baud       |           |          |
|                                                            |            |           |          |
|                                                            | 38400      |           |          |
|                                                            | Data sizi  | e         |          |
|                                                            | 8          |           |          |
|                                                            | Parity     |           |          |
|                                                            | Inone      |           | _        |
|                                                            | Handsha    | ake       | _        |
|                                                            | UFF        |           | <u> </u> |
|                                                            | Mode       |           |          |
|                                                            | Free       |           | <u> </u> |
|                                                            |            |           |          |
|                                                            |            |           |          |
|                                                            | 2          | 🗶 Close   |          |
| Modem lines                                                |            | •         |          |
| 🔘 CD 🔘 RI 🛞 DSR 🛞 CTS 🔲 DTR 🥅 RTS                          | HWg        | ; FW upda | ate      |
| Send                                                       |            |           |          |
| FA:                                                        | ШH         |           |          |
|                                                            | пц         | Jgro      | u p      |
| HEX Send                                                   | www.H      | W-group.c | om       |
|                                                            | Hercules   | SETUP U   | tility   |
|                                                            | Ve         | ersion 3. | 2.6      |

| Settings ? ×                                                                                                    |                                                                                                    |  |  |  |  |  |  |
|----------------------------------------------------------------------------------------------------|----------------------------------------------------------------------------------------------------|--|--|--|--|--|--|
| General Radio Audio Tx Macros Report                                                                                                    | ing Frequencies Colors Advalued                                                                                                    |  |  |  |  |  |  |
| Rig: Kenwood TS-480   CAT Control   Serial Port:   COM11   Serial Port Parameters   Baud Rate:   38400   Data Bits   O Seven   Data Bits   One   Two   Handshake   Image: None   XON/XOFF   Hardware   Force Control Lines   DTR:   RTS: | ✓ Poll Interval: 1s      ✓     Poll Interval: 1s      PTT Method     O VOX O DTR     O CAT O RTS     Port: COM11 ✓      Transmit Audio Source         Rear/Data               ● Front/Mic      Mode     O None               ● USB O Data/Pkt      Split Operation                   ● None |  |  |  |  |  |  |
|                                                                                                    | OK Cancel                                                                                                    |  |  |  |  |  |  |

Second, start WSJT-X for example and set it as shown below.

Now, both the programs are running on the same virtual port.